| <mark>같 ( ) ( ) ( ) ( ) ( ) ( ) ( ) ( ) ( ) ( </mark> | nal/services/rglr-stlm/unitu/UHPPPS2601M0.jsp?click=gnb_apply_ch<br>  삼성카드 × [] | g_tution                                    |                                   |        | ▼ C ] [ 검색                                            | - □ ×<br>2 ☆ ∰ ● |
|-------------------------------------------------------|---------------------------------------------------------------------------------|---------------------------------------------|-----------------------------------|--------|-------------------------------------------------------|------------------|
| 파일(F) 편집(E) 보기(V) 즐겨찾기(A) 도구(T                        | D 도움말(H)                                                                        |                                             |                                   |        |                                                       |                  |
|                                                       | · 네란지 아이지 아이지 아이지 아이지 아이지 아이지 아이지 아이지 아이지 아이                                    | 납부 ▼                                        |                                   | 골드 등   | BBILINATE 성용당시설<br>Q (◯) (◯) 은<br>검색 09:11 로그아웃 마이페이지 | Â                |
| 01-01-01                                              | 마이 장                                                                            | 성기결제 메인 · · · · · · · · · · · · · · · · · · | 납부                                | ^      | 추천 메뉴                                                 |                  |
| C.1918162                                             | 혜택                                                                              | -2018762                                    | 한번에 신청하기<br>아파트관리비<br>저희으고        |        | 나의 맞춤 혜택 >                                            |                  |
|                                                       | 카드                                                                              |                                             | 전와보급<br>도시가스요금<br>건강보험/국민연금       |        | ·····································                 |                  |
|                                                       | 금융                                                                              |                                             | 4대 사회보험<br>전기요금                   |        | 내게 맞는 카드 찾기 >                                         |                  |
|                                                       | 정기결제                                                                            |                                             | 초중고 학교납입금<br>지방세입 모바일 고지서         |        | 개인정보 조회 / 변경 >                                        |                  |
|                                                       | 쇼핑                                                                              |                                             | <u>국세/지방세</u><br>대학등록금<br>브도사 이대로 |        | 보유카드 >                                                |                  |
|                                                       | 보험                                                                              |                                             | 누 <del>종</del> 전 참대표<br>농지보전부담금   |        |                                                       |                  |
|                                                       | 다이렉트 오토 -                                                                       | ۱ <u>६</u> ×                                | 알림                                | $\sim$ | 더 새로워진<br>삼성카드 대표앱!                                   |                  |
| 3/                                                    | 라이프                                                                             | 7 정                                         |                                   |        |                                                       |                  |
| all of                                                | 커뮤니티                                                                            | -022-02-01                                  |                                   |        |                                                       | +<br>*           |
|                                                       | 고객센터                                                                            |                                             |                                   |        |                                                       |                  |
| J2000                                                 |                                                                                 | C201-                                       | 구기건경                              |        | C291                                                  |                  |
|                                                       |                                                                                 |                                             |                                   |        |                                                       | ~                |
|                                                       |                                                                                 |                                             |                                   |        |                                                       | ير 🕈 🔫 🔩         |

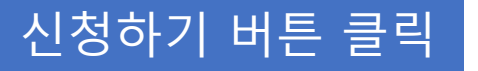

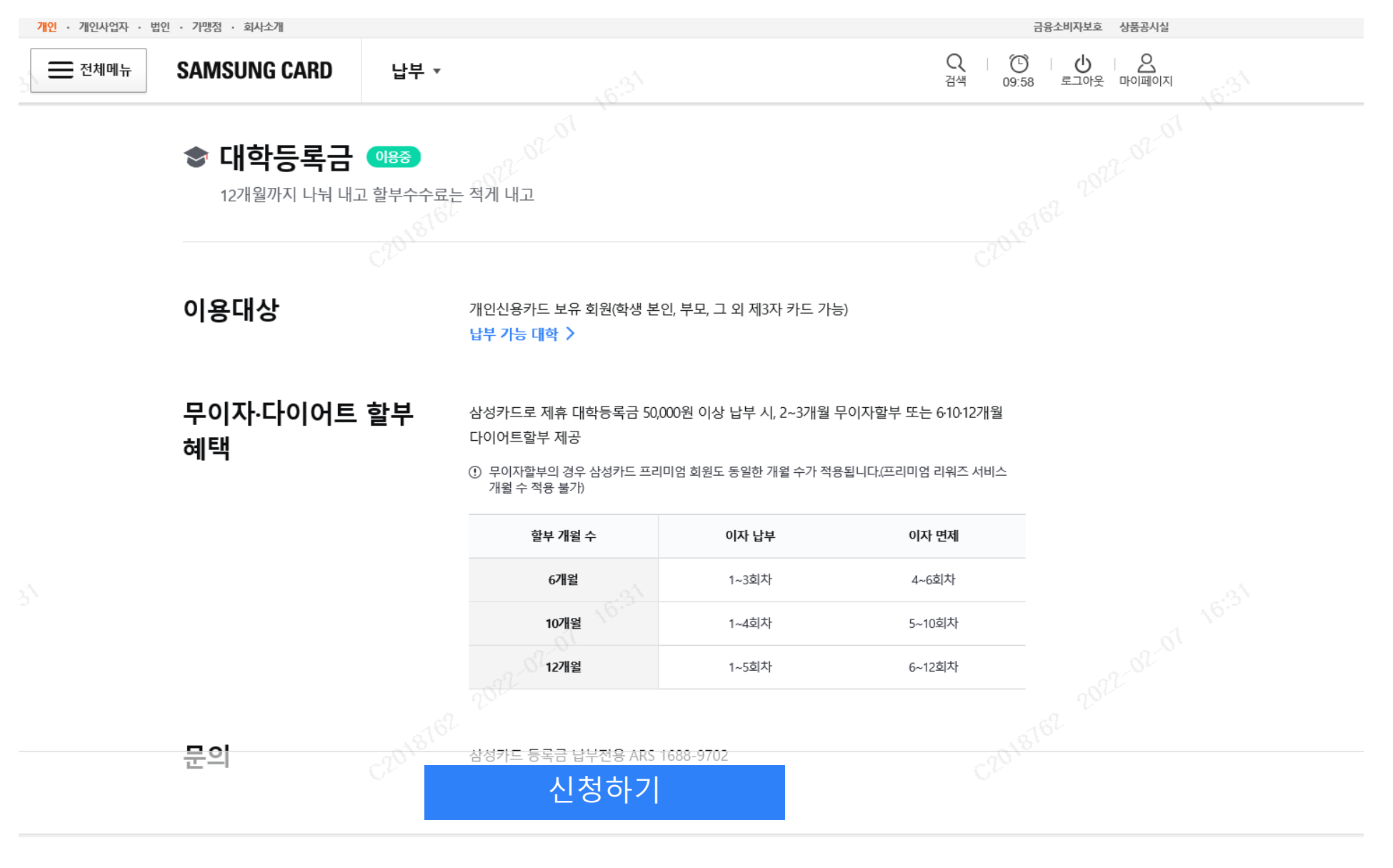

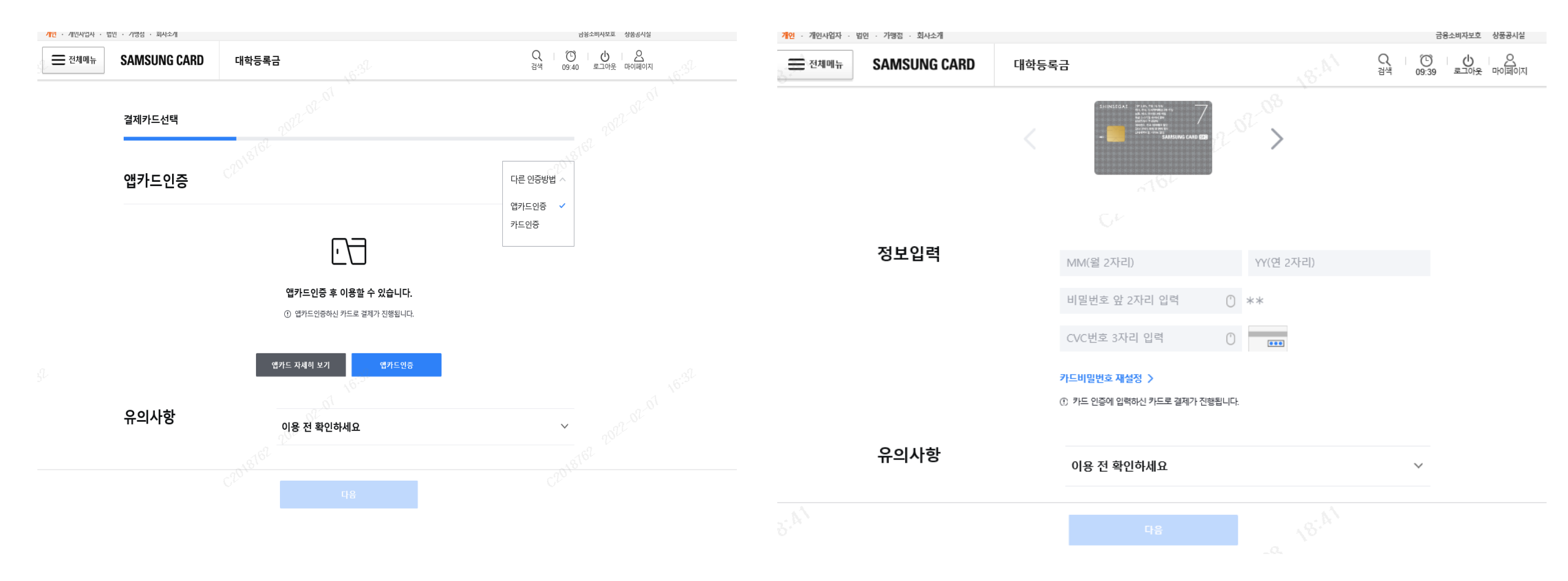

# 지역 및 대학 선택 > 학번 입력 > 다음 클릭

| SAMSUNG CARD       | 대학등록     | Ha                                                                                                    | Q (①<br>검색 08:28 로.         | U<br>Long Polymon                   |                 |
|--------------------|----------|----------------------------------------------------------------------------------------------------|-----------------------------|-------------------------------------|-----------------|
| 납부대상 정보입력          |          |                                                                                                    |                             | 서울권                                 | CIN 88          |
| 학생정보               | C2018161 | 지역선택                                                                                                    | ~                           | 대학선택<br>고려대학교<br>고려대학교(의과대학)        | ^               |
|                    |          | 학번 (수험번호) 입력                                                                                                    |                             | <b>중부권</b><br>대학선택                  | ری<br>مرکب<br>م |
| 등록금 전용한도<br>대상여부조회 |          | ※ 등록금 전용한도란?<br>등록금 전용한도는 대학등록금 납부용도에만 부여되는 한도로, 회원님의 일반한도에는<br>포함되지 않습니다.<br>① 등록금 전용한도대상 여부조회를 위해 회원님의 개인(신용)정보가 조회됩니다.<br>① 개인(신용)정보 조회내역은 회원님의 신용도에 영향을 미치지 않습니다. |                             | 대학선택<br>고려대학교(세종캠퍼스)                | l               |
| 으이사한               |          | · 등록급 전용안도 내장여부 소의에 동의하셔도, 신용장<br>예 아니오                                                                                                    | ·페에 따다 안노/1 무여되시 않을 두 있답니다. | 등록금 전용 한도 필요시 '예'<br>불필요 시 '아니오' 클릭 |                 |
| Ͳ–ΙϤδ              | C201810  | 이용 전 확인하세요<br>다음                                                                                                    | C201810                     |                                     |                 |

# 납부 내용 확인 > 다음 클릭

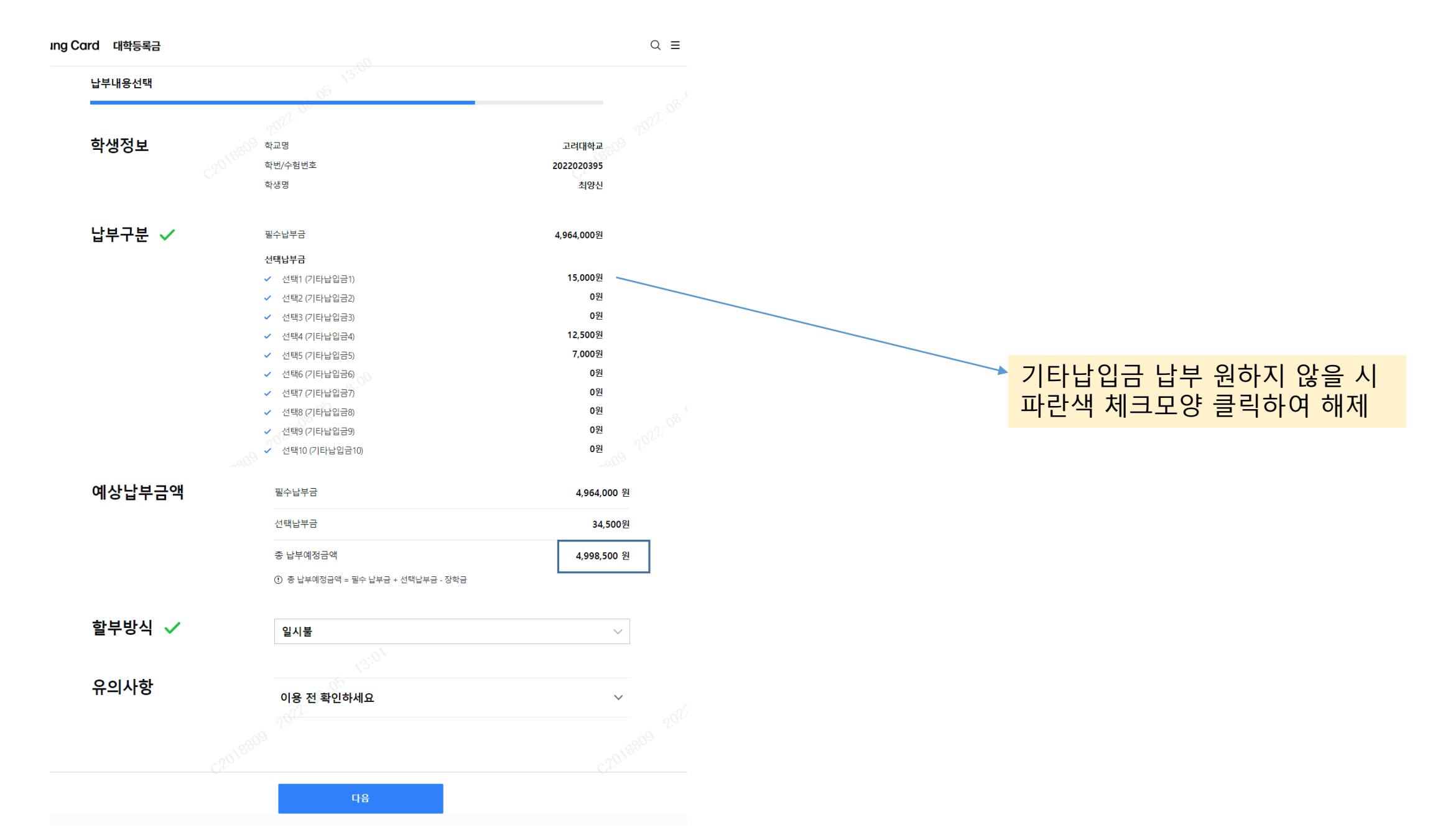

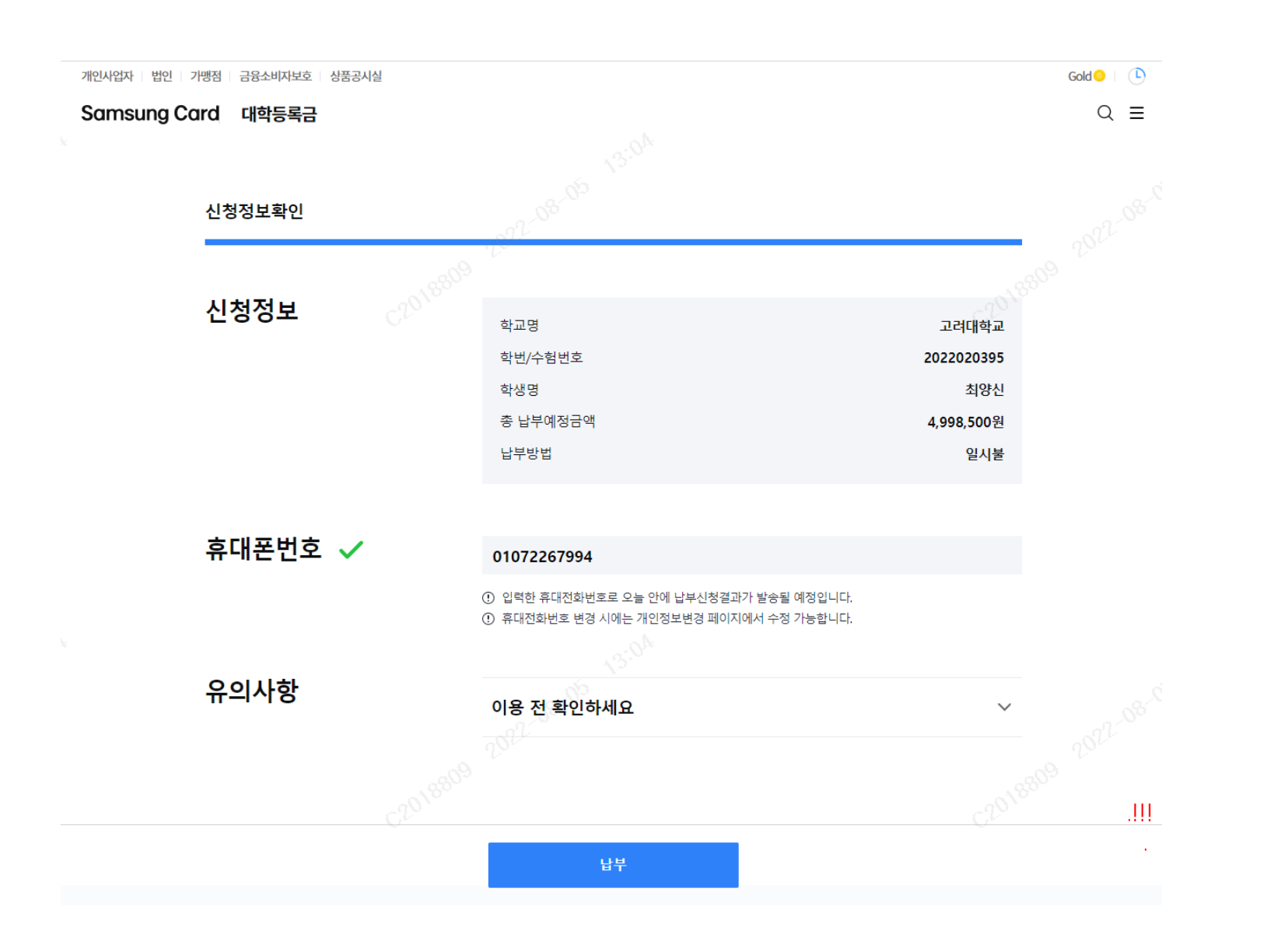

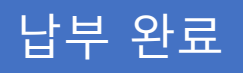

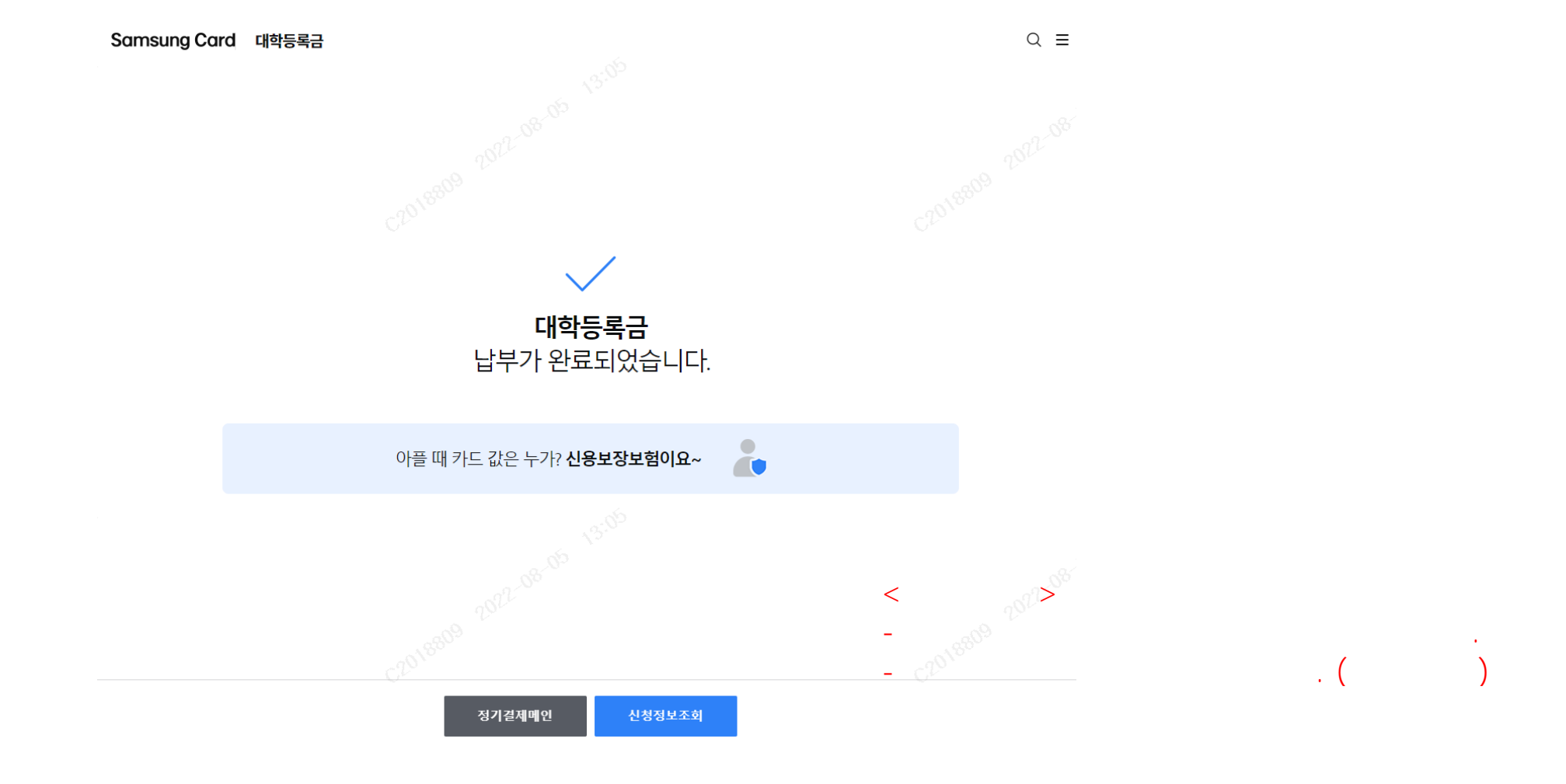

### 1. Enter Samsung Card Website by WEB or APP 2. Click 전체메뉴(MENU) Button 3. Click 대학등록금(Tuition) Menu

| 같 (수 (→) [S http://40.1.16.31:8011/personal/<br>과 메일 - Knox Portal [S 대학동록금   실 | services/rglr-stim/unitu/UHPPPS2601M0.jsp?clicks<br>상가드 × [] | gnb_apply_chg_tution |                             |        | * C) 244                                    | × ۵ –<br>۵ ۵ ۲ ۲۹ |
|---------------------------------------------------------------------------------|--------------------------------------------------------------|----------------------|-----------------------------|--------|---------------------------------------------|-------------------|
| 파일(F) 편집(E) 모기(V) 들거찾기(A) 도구(I)                                                 | 도움일(H)<br>개인 · 개인사업자 · 법인 · 가맹점 · 회사님                        | 개                    |                             |        | 금융소비자보호 상품공시설                               | 0                 |
| 6 <sup>2</sup>                                                                  | X 닫기 SAMSUNG                                                 | S CARD 납부 ▼          |                             | 골드 등   | 급 > Q ( ) (전) ( 신) 오<br>검색 09:11 로그아웃 마이페이지 |                   |
| 092 -92 -91 )                                                                   | 마이                                                           | 정기결제 메인              | 납부                          | ^      | 추천 메뉴 승규가 있는 것                              |                   |
| 16 <sup>1</sup>                                                                 | 혜택                                                           | 18762                | 한번에 신청하기<br>아파트관리비          |        | 나의 맞춤 혜택 >                                  |                   |
| $\mathbb{C}_{I_D}$                                                              | 카드                                                           |                      | 전화요금<br>도시가스요금<br>건강보험/국민연금 |        | 카드 이용한도 >                                   |                   |
|                                                                                 | 금융                                                           |                      | 4대 사회보험<br>전기요금             |        | 내게 맞는 카드 찾기 >                               |                   |
|                                                                                 | 정기결제                                                         |                      | 초중고 학교납입금<br>지방세입 모바일 고지서   |        | 개인정보 조회 / 변경 >                              |                   |
|                                                                                 | 쇼핑                                                           |                      | 국세/지방세<br>대학등록금             |        | 보유카드 >                                      |                   |
|                                                                                 | 보험                                                           |                      | 부동산 임대료<br>농지보전부담금          |        |                                             |                   |
|                                                                                 | 다이렉트 오토                                                      | 구독 ~                 | 알림                          | $\sim$ | 더 새로워진<br>삼성카드 대표앱/                         |                   |
| 162                                                                             | 라이프                                                          | 약정 ~                 |                             |        | underse<br>Underse au<br>Surveyers a        |                   |
| -0 <sup>2</sup> -0 <sup>2</sup> -0 <sup>1</sup>                                 | 커뮤니티                                                         | - SLOV               |                             |        |                                             |                   |
| 10 <sup>11</sup>                                                                | 고객센터                                                         |                      |                             |        |                                             |                   |
| J                                                                               |                                                              | CTV .                | T1126                       |        | C2V                                         |                   |
|                                                                                 |                                                              |                      |                             |        |                                             | € 100% <b>▼</b>   |

#### 1. Click 신청하기(Register) Button

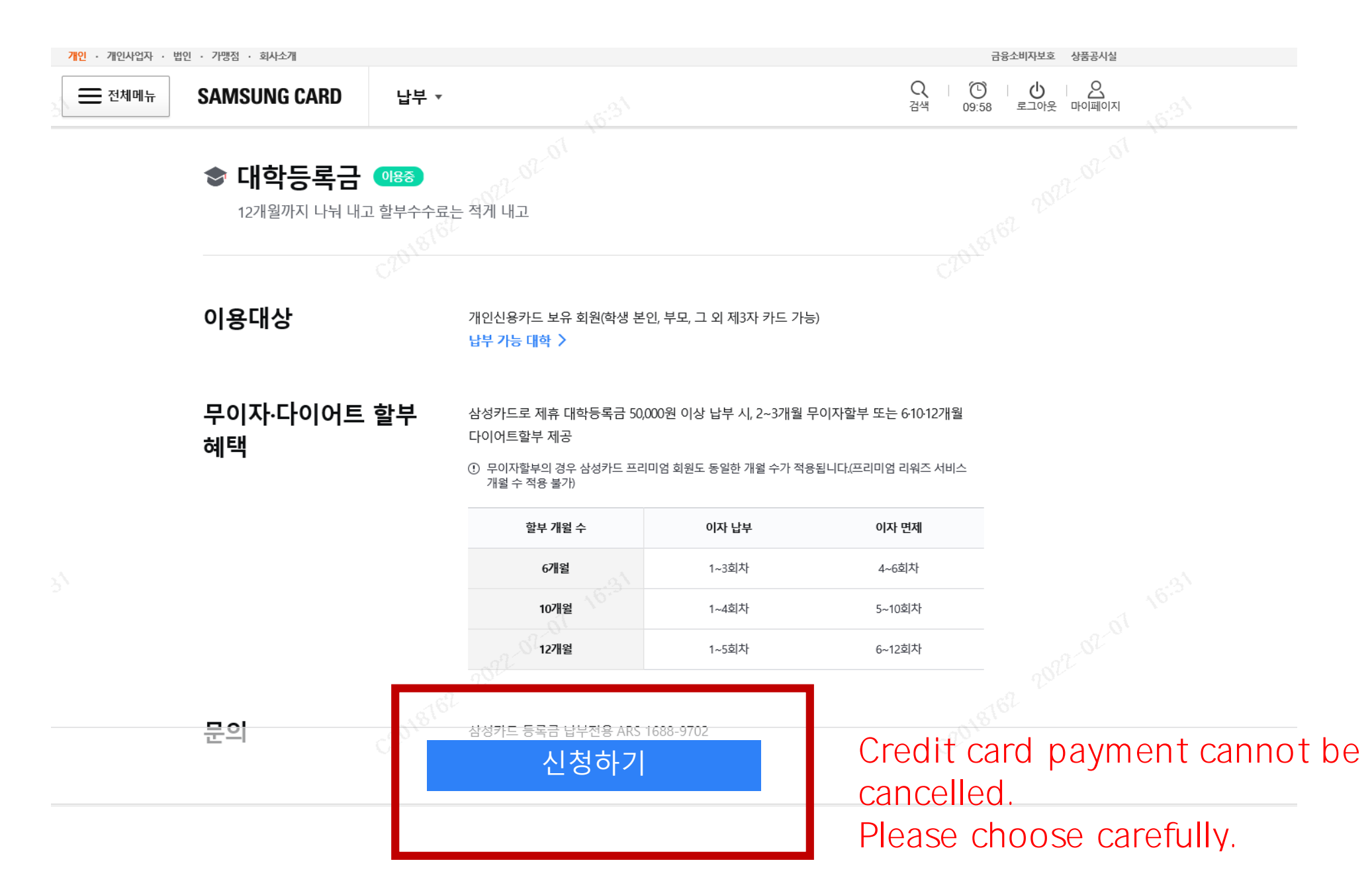

#### 1. Do App Card or Card Authentication 2. Click 다음(Next) Button on the bottom

## [App Card Authentication]

### [Card Authentication]

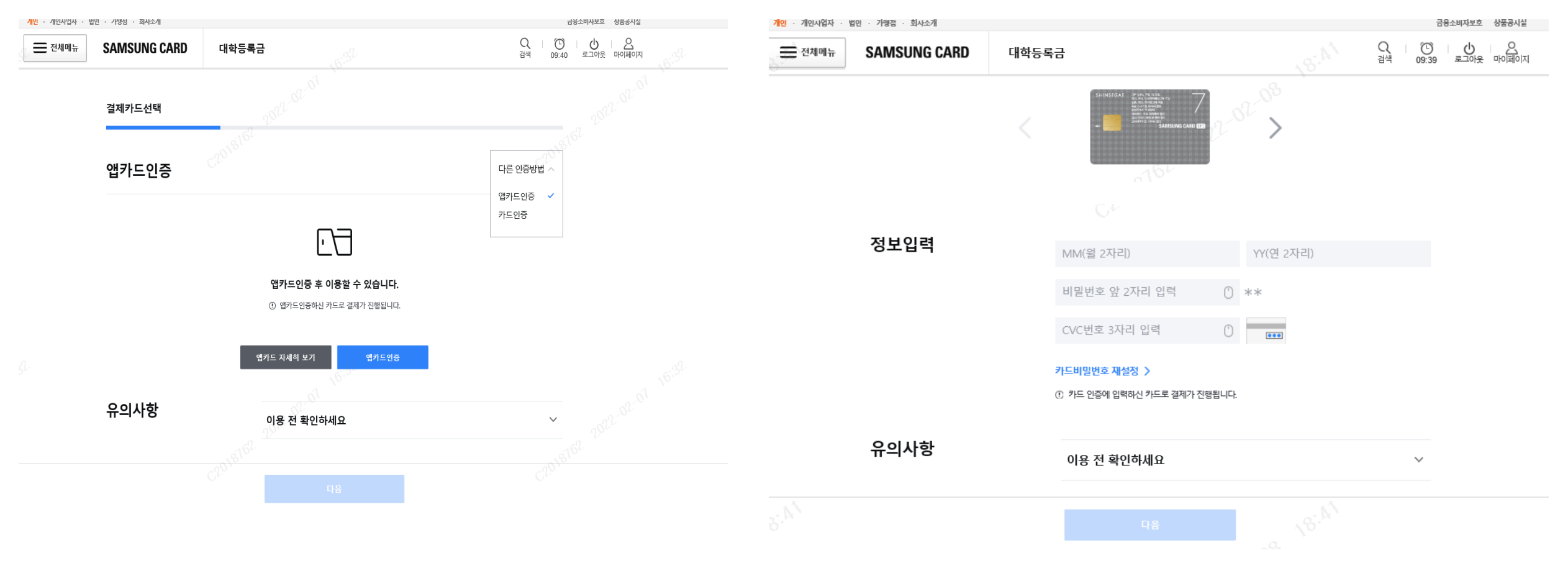

- 1. Choose 지역(Region) or 대학(University) 2. Put Student Number
- 3. Click 다음(Next) Button

University: 고려대학교 | Region: 서울권(Seoul) University: 고려대학교(의과대학) | Region: 서울권(Seoul) University: 고려대학교(세종캠퍼스) | Region: 중부권(Middle Area)

| SAMSUNG CARD | 대학등록     | 1 <b>3</b>                                                                                                    | Q (전) 년<br>검색 08:28 로그( | 응응         마이페이지                                                          |
|--------------|----------|----------------------------------------------------------------------------------------------------|-------------------------|---------------------------------------------------------------------------|
| 납부대상 정보입력    |          |                                                                                                    |                         | 서울권                                                                       |
|              | -018161  |                                                                                                    | 0115762                 | 대학선택 ^                                                                    |
| 학생정보         |          | 지역선택 ~                                                                                                    |                         | 고려대학교<br>고려대학교(의과대학)                                                      |
|              |          | 대학전택<br>학번 (수험번호) 입력                                                                                                    | ~ 3*                    | 중부권 (1~)                                                                  |
|              |          |                                                                                                    |                         | 대학선택 ^                                                                    |
| 등록금 전용한도     | <u>.</u> | ※ 등록금 전용한도란?                                                                                                    |                         | 대학선택                                                                      |
| 대상여부조회       |          | 등록금 전용한도는 대학등록금 납부용도에만 부여되는 한도로,<br>포함되지 않습니다.                                                                                                    | 회원님의 일반한도에는             | 고려대학교(세종캠퍼스)                                                              |
|              |          | <ul> <li>① 등록금 전용한도대상 여부조회를 위해 회원님의 개인(신용)정보가 조회됩니다.</li> <li>① 개인(신용)정보 조회내역은 회원님의 신용도에 영향을 미치지 않습니다.</li> <li>① 등록금 전용한도 대상업보 조취에 등의 하며도 사용상태에 따라 한도가 보였다고 받은 수 있습니다.</li> </ul> |                         |                                                                           |
|              |          | 에 아니오                                                                                                    |                         | Need to set special limit for tuition click "예(Yes)",<br>if not "아니오(No)" |
|              |          |                                                                                                    |                         |                                                                           |
| 유의사항         | C2018161 | 이용 전 확인하세요                                                                                                    | C201.8162               |                                                                           |
|              |          |                                                                                                    |                         |                                                                           |

#### 1. Check tuition and fee information 2. If there is no error, click 다음(Next) button

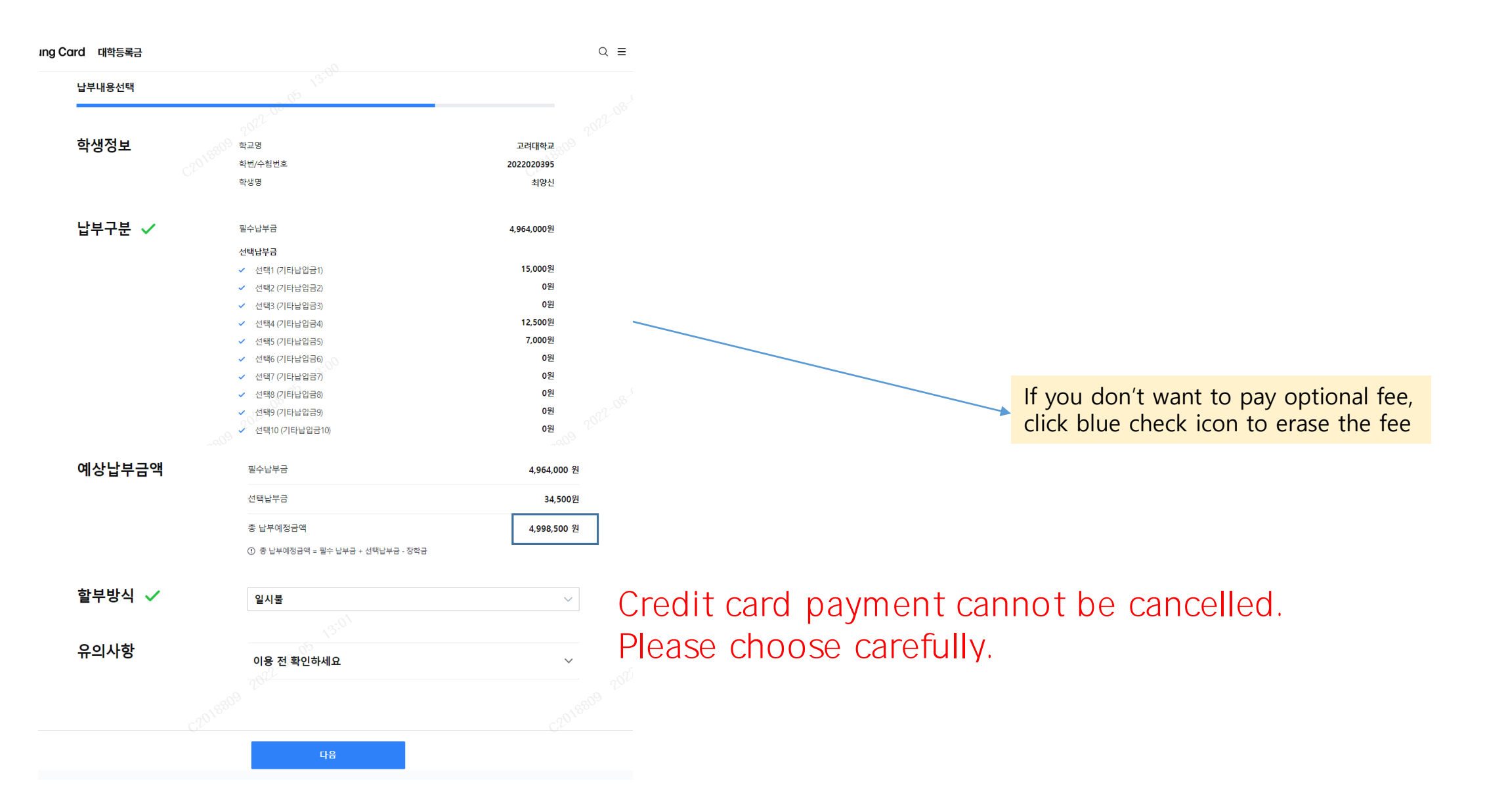

Check register information
 Put phone number

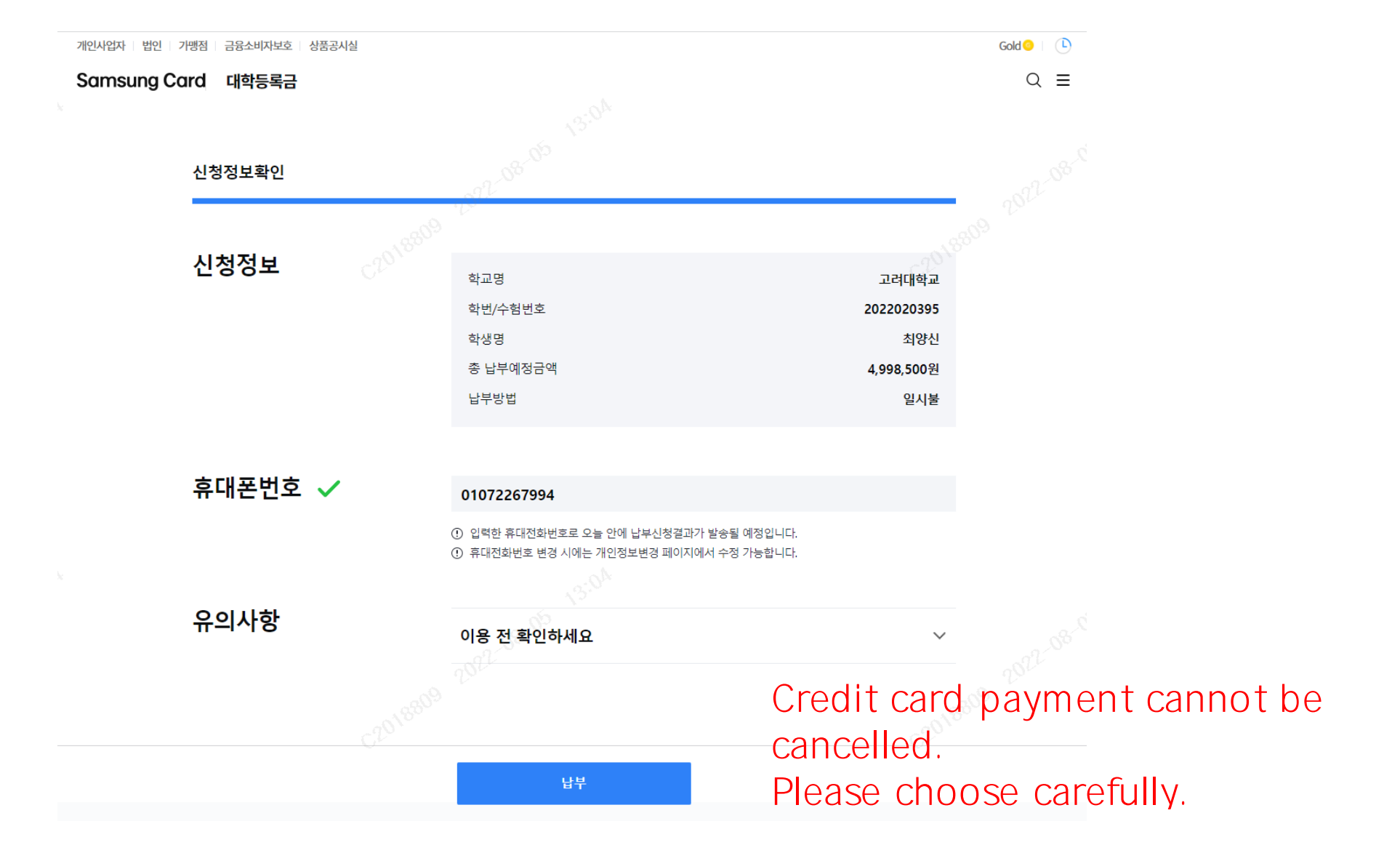

## Can see the screen if every step processes normally

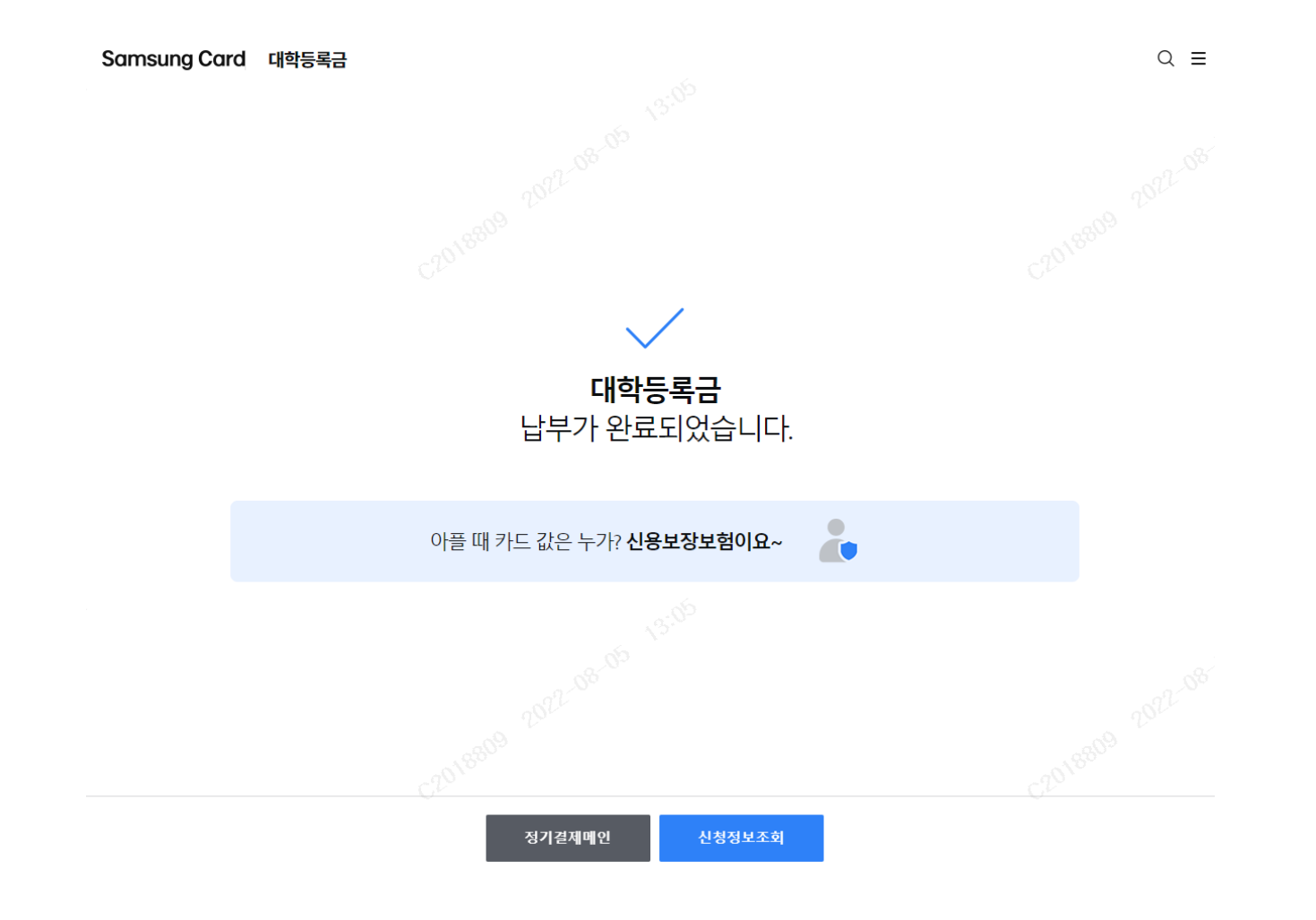